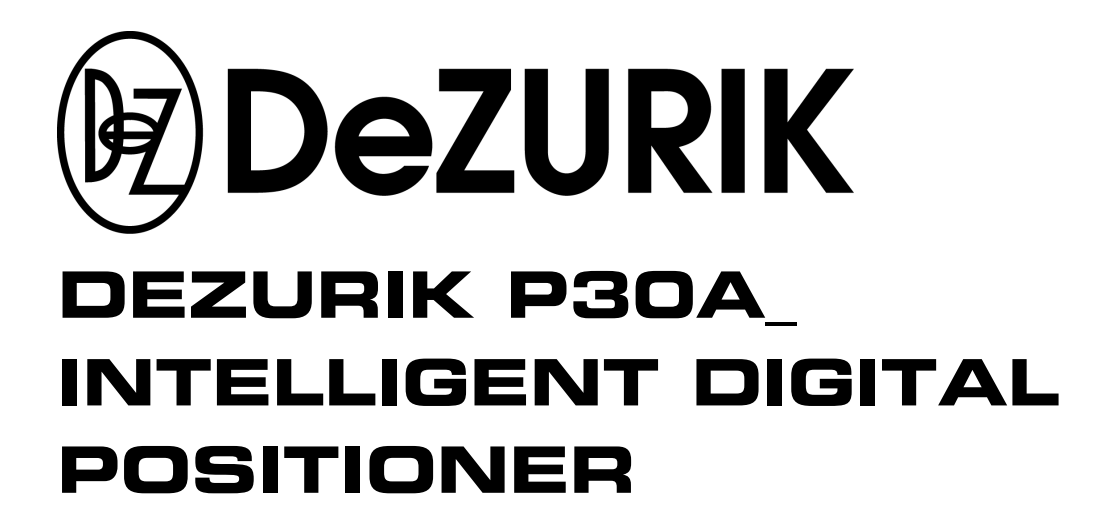

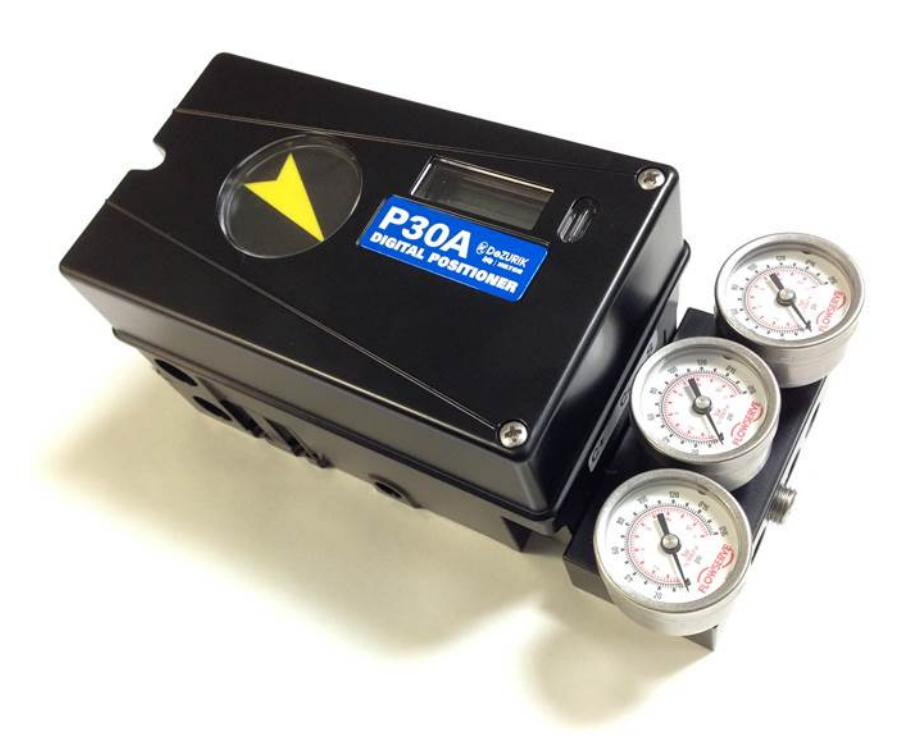

Instruction D10509

July 2017

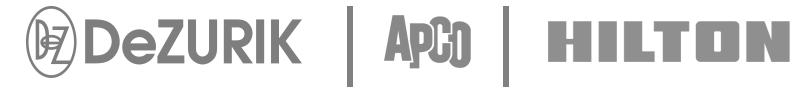

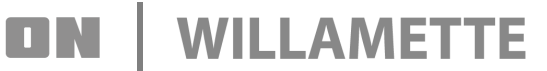

# Instructions

These instructions provide information about the P30A\_ Intelligent Digital Positioner. They are for use by personnel who are responsible for installation, operation and maintenance of the P30A\_ Intelligent Digital Positioner.

# **Safety Messages**

All safety messages in the instructions are flagged with an exclamation symbol and the word Caution, Warning or Danger. These messages indicate procedures that must be followed exactly to avoid equipment damage, personal injury or death. Safety label(s) on the product indicate hazards that can cause equipment damage, personal injury or death.

Safety label(s) on the product indicate hazards that can cause equipment damage, personal injury or death. If a safety label becomes difficult to see or read, or if a label has been removed, please contact DeZURIK for replacement label(s).

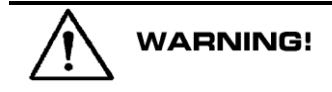

Personnel involved in the installation or maintenance of valves should be constantly alert to potential emission of pipeline material and take appropriate safety precautions. Always wear suitable protection when dealing with hazardous pipeline materials. Handle valves, which have been removed from service with suitable protection for any potential pipeline material in the valve.

# Inspection

Your positioner has been packaged to provide protection during shipment; however, it can be damaged in transport. Carefully inspect the unit for damage upon arrival and file a claim with the carrier if damage is apparent.

# **Parts**

Recommended spare parts are listed on the assembly drawing. These parts should be stocked to minimize downtime.

Order parts from your DeZURIK sales representative, or directly from DeZURIK. When ordering parts, please include the part number and the serial number if available, located on the data plate attached to the P30A\_ assembly. Also include the Part No and Description of the parts found on page 38.

# **DeZURIK Service**

DeZURIK service personnel are available to install, maintain and repair all DeZURIK products. DeZURIK also offers customized training programs and consultation services.

For more information, contact your local DeZURIK sales representative or visit our website at www.dezurik.com.

# **Table of Contents**

| Introduction                              | 5      |
|-------------------------------------------|--------|
| Safety Instruction                        | 5      |
| Storage                                   | 6      |
| General                                   | 6      |
| Storage indoors                           | 6      |
| Storage outdoors or for a longer period   | 6      |
| Storage in a warm place                   | 6      |
| Installation                              | 7      |
| Removal of Cover                          | 7      |
| Air Supply Requirements                   | 7      |
| Connections                               | 8      |
| Single acting positioner                  | 9      |
| Double acting positioner, Direct function | 9      |
| Gauge block                               | 9      |
| Electrical connections                    | 10     |
| Control                                   |        |
| Menus and Pushbuttons                     |        |
| Other Functions                           | 12     |
| Menu system                               | 14     |
| (FF)Foundation Fieldbus function blocks   | 17     |
| (TB) Transducer Block                     | 17     |
| (RB) Resource Block                       | 17     |
| (AO) Analogue Output Block                | 17     |
| Feedback option                           | 19     |
| Calibration of the 4-20 mA transmitter    | 20     |
| Connecting the switches/sensors           | 20     |
| Luke 2017 Dare 2                          | D10500 |

| Maintenance/Service | 31 |
|---------------------|----|
| Trouble shooting    | 35 |
| Technical data      | 36 |
| Spare parts         |    |

# Introduction

The P30A\_ is an Intelligent Digital positioner designed primarily for controlling modulating valves. The positioner can be used with single or double acting actuators with either rotary or linear movement.

The P30A\_ can be equipped with modules for feedback, limit switches and pressure gauges. Pressure sensors can be installed to offer advanced diagnostics.

The modules can be factory assembled before delivery or fitted later. The modules for feedback and limit switches can contain 4-20 mA feedback and one of the following:

- Two mechanical contacts
- Two proximity switches
- Two inductive sensors

## Safety Instruction

Read the safety instructions in this manual carefully before using the product. The installation, operation, and maintenance of the product must be done by staff with the necessary training and experience. If any questions arise during installation, contact DeZURIK before continuing work.

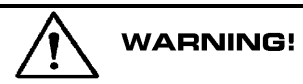

The valve can open or close very quickly when in operation and, if handled incorrectly, may cause damage to fingers. There may also be unintentional effects due to it fully opening or shutting off the flow in the process pipe. Please note the following:

- If the input signal fails or is switched off, the valve operates quickly to its default position.
- If the compressed air supply fails or is turned off, rapid movements can occur.
- The valve is not controlled by the input signals when in the Out of Service mode. It will open/close in the event of an internal or external leak.
- If a high value is set for Cut off, fast movements can occur.
- When the valve is controlled in the Manual mode, the valve can operate quickly.
- Incorrect settings can cause self-oscillation, which can lead to damage.

Important

- Always turn off the compressed air supply before removing or disconnecting the air supply connection or the integral filter. Remove or disconnect with care as air connection "C-" is still under pressure even after the air supply is turned off.
- Always work in an ESD (Electrostatic Discharge) protection area when servicing the Printed circuit boards (PCB's). Make sure the input signal is switched off.
- The air supply must be free from moisture, water, oil and particles according to DIN/ISO 8573- 1-2001 3.2.3.

# Storage

## General

The P30A\_ positioner is a precision instrument. Therefore it is essential that it is handled and stored in the correct way. Always follow the instructions in this IOM!

*Note:* As soon as the positioner is connected and started, internal air venting will provide protection against corrosion and prevent the ingress of moisture. For this reason, the air supply pressure should always be kept on unless repair/maintenance work of the positioner, actuator or valve equipment is in progress.

## Storage indoors

Store the positioner in its original packaging. The storage environment must be clean, dry, and cool (59 to 79°F, 15 to 26°C).

## Storage outdoors or for a longer period

If the positioner must be stored outdoors, it is important that all the cover screws are tightened and that all open ports/connections are properly sealed and/or plugged.

The red shipping plugs are not intended as a permanent outdoor plug. The unit should be packed with a desiccant (silica gel) in a plastic bag or similar, covered with plastic, and not exposed to sunlight, rain, or snow.

This is also applicable for long-term storage (more than 1 month) and for long transport by sea.

## Storage in a warm place

When the positioner is stored - without air supply pressure applied - in a warm place with a high relative humidity and is subjected to daily temperature variations, the air inside the unit will expand and contract.

This means that air from outside the unit may be drawn into the positioner. Depending on the temperature variations, relative humidity, and other factors, condensation and corrosion can occur inside the unit, which in turn can give rise to functional disorders or a failure.

# Installation

# Removal of Cover

## General purpose / Intrinsically safe

Remove cover by first loosening the screw 1 and then the two screws 2.

To install cover, first tighten the screw 1, then the two screws 2.

Tighten to 13 in lbs  $(1.5 \text{ Nm}) \pm 15\%$ 

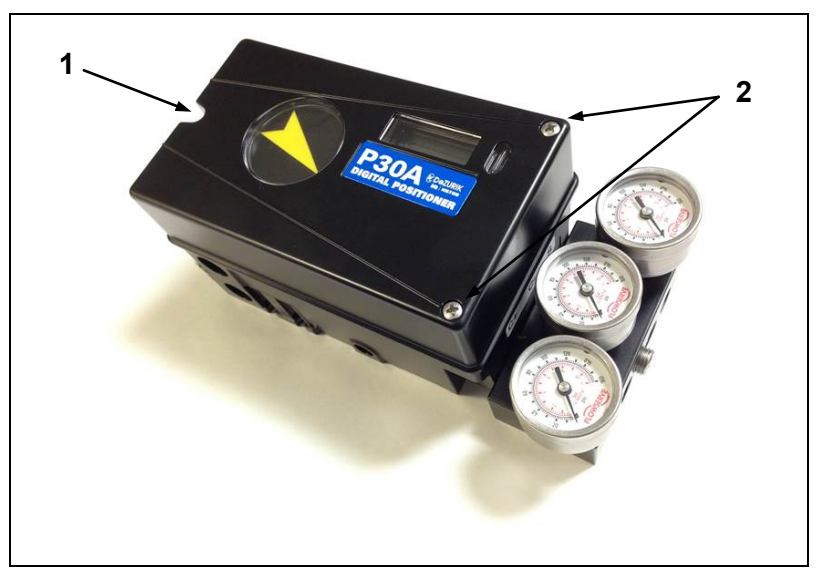

# Air Supply Requirements

Poor quality air supply is the main cause of problems in pneumatic systems. The air supply must be free from moisture, water, oil and particles and delivered @ 20-115 psi (138-793 kPa)

Standard: DIN/ISO 8573-1-2001 3.2.3

Filtered to 5 Micron, dew point -40°C/F Oil 0,83 ppm by weight (1mg/m<sup>3</sup>)

The air must come from a refrigeration dried supply or be treated in such a way that its dew point is at least 18°F (10°C) below the lowest expected ambient temperature.

To ensure a stable and problem-free air supply, we recommend the installation of a coalescing filter/regulator  $<5\mu$  as close to the positioner as possible.

Before the air supply is connected to the positioner, we recommend the hose is opened freely for 2 to 3 minutes to allow any contamination to be blown out. Direct the air jet into a large paper bag to trap any water, oil, or other foreign materials. If this indicates that the air system is contaminated, it should be properly cleaned before continuing.

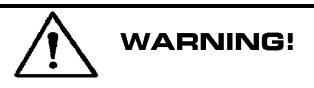

Do not direct the open air jet towards people or objects because it may cause personal injury or damage.

# Connections

## Air:

- Port S Supply air, 20-115 psi (138-793 kPa)
- Port C+ Connection to actuator, opening
- Port C- Connection to actuator, closing (only for double action) Plug for single action, see below

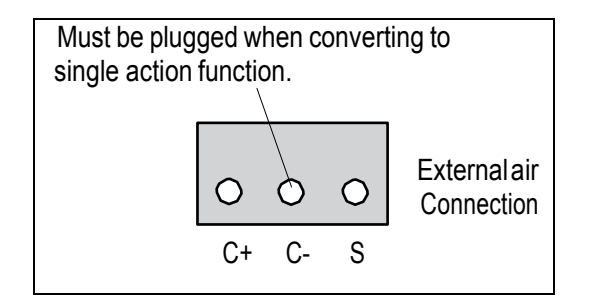

### **Electrical Connection**

See page 8.

### Dimensions

Air connections: ¼" NPT Electrical connection: NPT ½"

Loctite 577 or equivalent is recommended as a sealant.

For data on air and electrical connections, see section Technical Data on page 36.

## Single acting positioner

## Air-to-Open/Spring-to-Close Actuator

When the actuator is mounted in the Air-to-Open/Spring-to-Close position, positioner port C+ is connected to the actuator. The positioner is piped for increasing signal to open valve. For Increasing signal to close valve, reverse C+ and C- ports and adjust the software as follows:

- 1. Navigate to **SETUP > Curr Range** in menu. Change Curr Range for 0%=20mA and **OK** button. Change 100%=4mA and **OK** button.
- 2. Run AutoCal and select Air-to-Close option.

### Air-to-Close/Spring-to-Open Actuator

When the actuator is mounted in the Air-to-Close/Spring-to-Open position, positioner port C+ is connected to the actuator. The positioner is piped for increasing signal to close valve. For Increasing signal to open valve, reverse C+ and C- ports and adjust the software as follows:

- 1. Navigate to **SETUP > Curr Range** in menu. Change Curr Range for 0%=4mA and **OK** button. Change 100%=20mA and **OK** button.
- 2. Run AutoCal and select Air-to-Open option.

# Double acting positioner, Direct function

### Double acting actuator

When the control signal increases, the pressure C+ to the actuator is increased. The valve rotates counter-clockwise (open). When the control signal is reduced, the pressure C- to the actuator increases and the valve closes. If the control signal disappears, the pressure goes to C-, C+ vents, and the valve closes.

# Gauge block

Gauge blocks are available for P30A\_ with 1/4" NPT air connections. To install, ensure seals are aligned, then use 2.2 ft lbs (3 Nm) of torque when fastening the gauge block to the positioner using the two screws supplied with the kit.

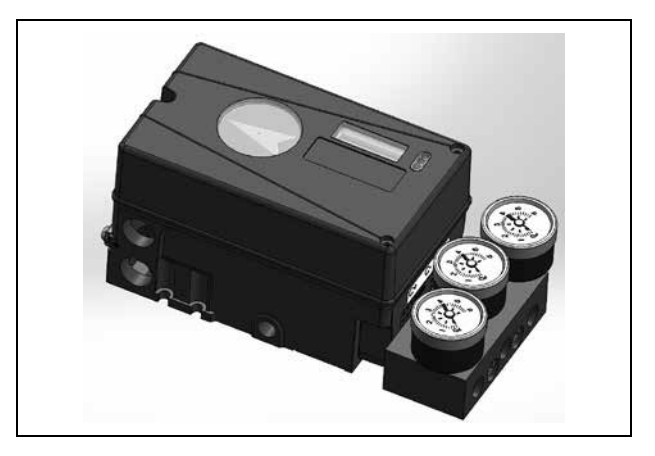

## Electrical connections

## Terminal block diagram for the P30A\_.

The terminal block (below) for the positioner is accessible when the aluminum cover is removed.

The P30A\_ Intelligent Digital positioner has been designed to operate correctly in electromagnetic (EM) fields found in typical industrial environments. Care should be taken to prevent the positioner from being used in environments with excessively high EM field strengths (greater than 10 V/m). Portable EM devices such as hand-held two-way radios should not be used within 12 in (30 cm) of the device.

Ensure proper wiring and shielding techniques of the control lines, and route control lines away from electro-magnetic sources that may cause unwanted noise.

An electromagnetic line filter can be used to further eliminate noise.

In the event of a severe electrostatic discharge near the positioner, the device should be inspected to ensure correct operability. It may be necessary to recalibrate the P30A\_ positioner to restore operation.

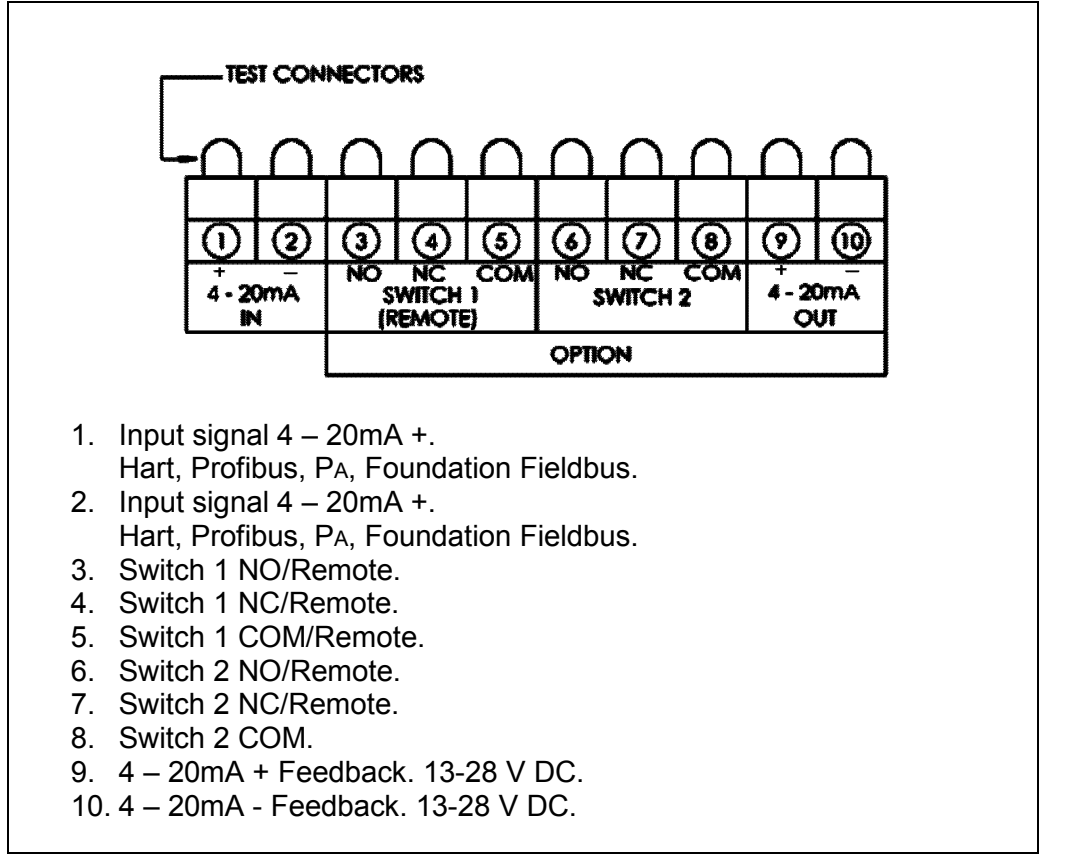

P30A\_, 10 Terminals

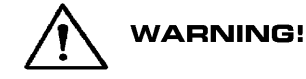

In a hazardous environment where there is a risk of explosion, electrical connections must comply with the relevant regulations.

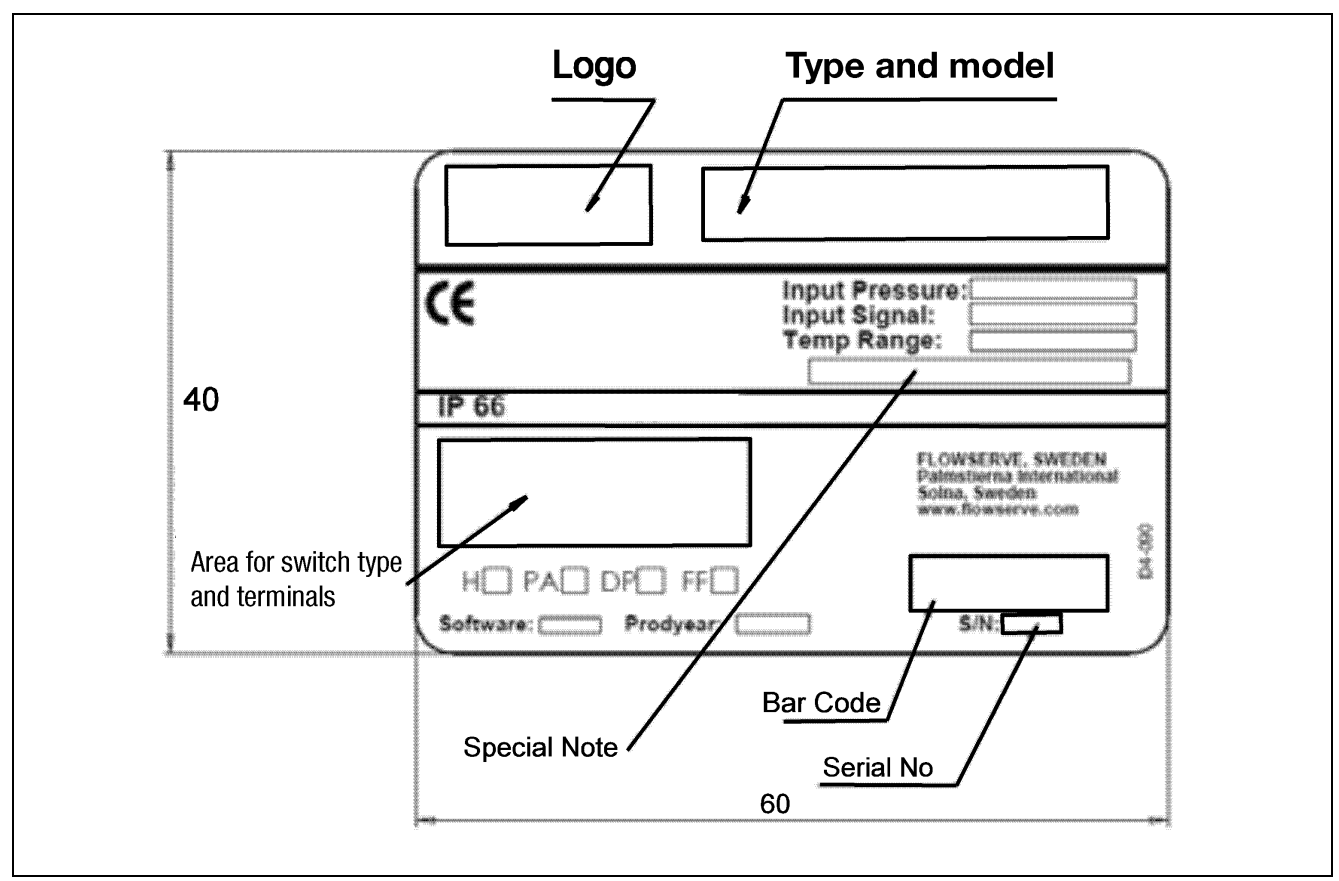

Type Sign Example

# Control

## Menus and Pushbuttons

The positioner is controlled using the five push buttons and the display, which are accessible when the aluminum cover is removed. For normal functioning, the display shows the current value. Press the ESC button for two seconds to display the main menu.

Use the pushbuttons  $\checkmark$  to browse through the main menu and the sub-menus. The main menu is divided into a basic menu and a full menu. See page 14.

# **Other Functions**

## ESC

Exit the menu without making any changes (as long as any changes have not been confirmed with **OK**).

### FUNC

To select function and change parameters.

### ΟΚ

To confirm selection or change of parameters.

#### MENU INDICATOR

Displays the position of the current menu row in the menu.

### IN SERVICE

The positioner is following the input signal. This is the normal status when the positioner is working.

### **OUT OF SERVICE**

The positioner is not following the input signal. Critical parameters can be changed.

#### MANUAL

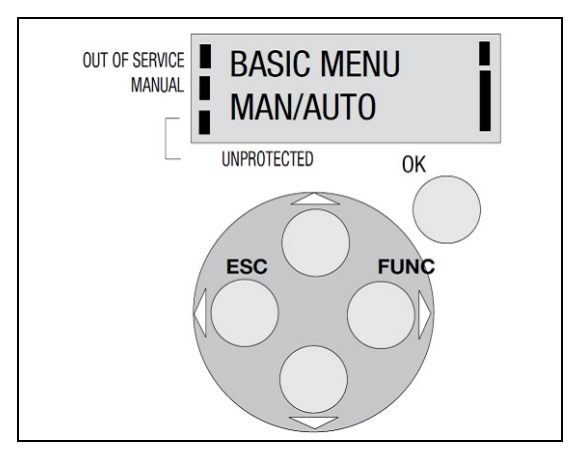

The positioner can be stroked manually using the pushbuttons. See section "Man/Auto", page 22.

### UNPROTECTED

Most of the parameters can be changed when the positioner is in the "Unprotected" position. However, critical parameters are locked when the positioner is in the "In service" position.

### LED BLINK CODES

| LE | LED color (R=red, Y=yellow, G=green) |   |                                                                            |  |
|----|--------------------------------------|---|----------------------------------------------------------------------------|--|
| Сс | Codes during In Service:             |   |                                                                            |  |
|    |                                      | R | Actual valve position deviates from requested/set position.                |  |
|    | G                                    | Υ | Fully open/closed valve using Cut Off (=OK)                                |  |
|    |                                      | G | Controlling valve position (=OK)                                           |  |
| Ca | Calibration alarms:                  |   |                                                                            |  |
|    | R                                    | G | No feedback movement. Check linkage from actuator to positioner.           |  |
|    | R                                    | Υ | No Air available. If air relay doesn't work, check black/red cable inside. |  |
| R  | G                                    | G | No pot connection. Check pot cable inside positioner.                      |  |
| R  | Υ                                    | Υ | No air relay sensor. Check yellow/black/red cable inside positioner.       |  |
| R  | Υ                                    | G | Pot not calibrated. Calibrate->ExpertCal->Pot.                             |  |
| R  | R                                    | Y | Air relay problem. Replace it (located below positioner motherboard).      |  |

#### Menu indicator

There are indicators at both sides of the display window and they indicate as follows:

| Flashing in position  | Out of service | FULL MENU<br>MAN/AUTO   |
|-----------------------|----------------|-------------------------|
| Flashing in position  | Manual ————    | FULL MENU<br>CALIBRATE  |
| Displayed in position | n Unprotected  | FULL MENU<br>SHIFT MENU |

The indicators on the right-hand side show the position in the current menu.

#### Menus

To display the menus you can select:

- Basic menu, which means you can browse through four different menu items
- Full menu, which comprises ten steps. Use the Shift Menu to browse through the menu items

Full Menu can be locked out using a passcode.

The main menus are shown on the next page and the sub-menus on the subsequent pages.

## Changing parameter values

Change by pressing 4 b until the desired figure is flashing.

Press  $\stackrel{\frown}{\Longrightarrow}$  to step to the desired figure. Confirm by pressing **OK**.

A change can be undone by pressing the **ESC** button, which returns you to the previous menu.

# Menu system

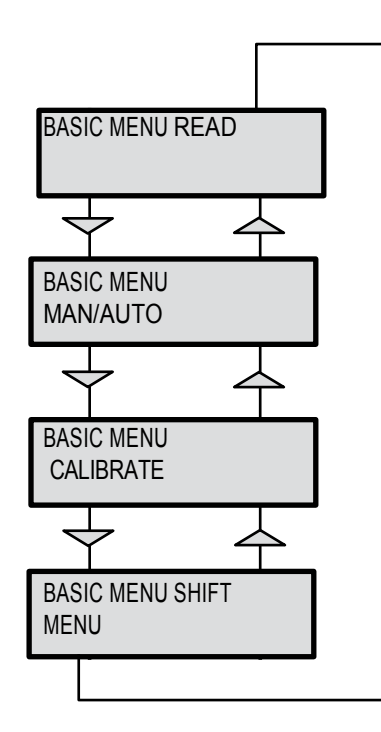

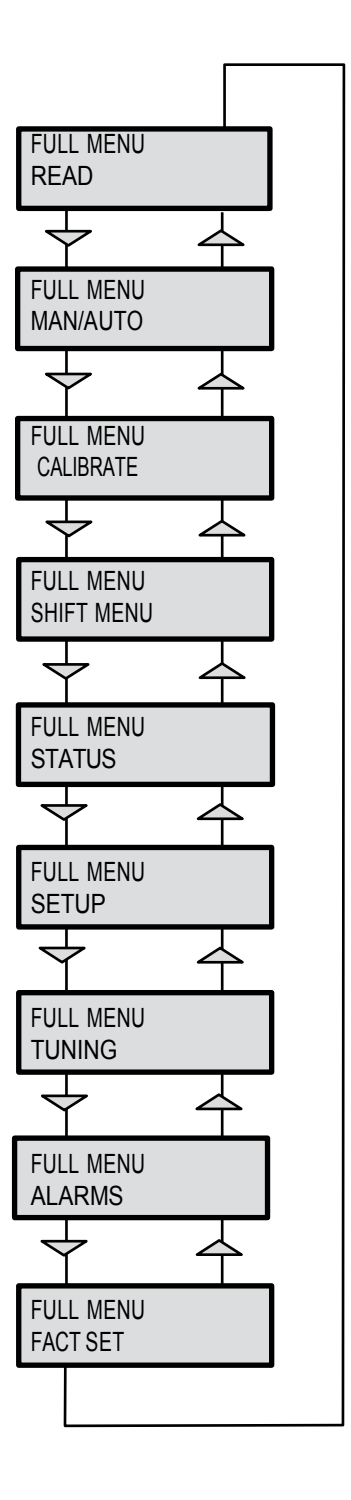

The menus are described on the following pages

.

| BASIC MENU |  |
|------------|--|
| CALIBRATE  |  |

### First start

"Calibrate" is displayed in the basic menu automatically, the first time power is applied. It can be selected from the basic or full menu at any time.

A complete auto-calibration takes up to 10 minutes depending on size of actuator and includes end limit calibration (zero and span), auto-tuning (dynamically sets the control parameters for the actuated package the positioner is controlling) and a check of the movement speed. Start the automatic calibration by selecting **Auto-Cal** and then answer the questions in the display by pressing **OK** or the respective arrow.

#### Calibration error messages

If a fault occurs during calibration, one of the following error messages can be displayed:

**No movement/press ESC to abort** Typically the result of an air delivery issue to the actuator, a stuck valve or actuator, or incorrect mounting and/or linkage arrangement. Check for proper supply air to the positioner, pinched tubing, proper actuator sizing, proper linkage and mounting arrangement.

**Pot uncalibrated/press ESC to abort** The potentiometer is out of range. The potentiometer is aligned using the Calibrate - Expert cal - pot Menu. The calibration sequence must be restarted after the fault is corrected.

**Tip! Instant quick calibration** The P30A\_ can be instantly calibrated by pressing the top and bottom buttons for 5 seconds (see picture). This function is available from any menu position.

#### First start, Profibus PA

For Profibus PA, connect the input signal at pos 1 and 2 on the terminal block. See Electrical connections in the manual. In the SETUP/Devicedata/Profibus: change the address from 126 to any number between 1-125. Never use the same number with more than one unit. Install values in failsafe mode, for communication when loss of signal.

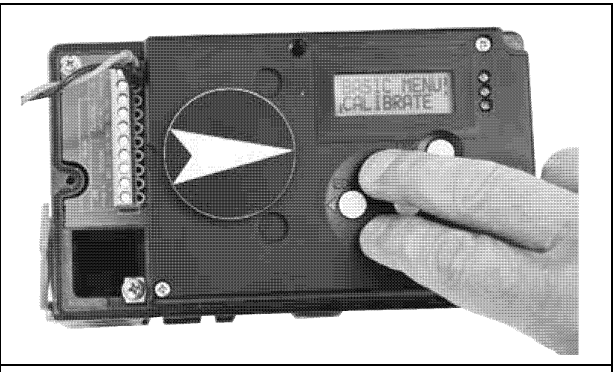

Instant quick calibration

Calibrate the unit.

GSD files are available on the manufacturer's D30 web-page <u>www.pmv.nu</u>

#### To install the P30A\_PROFIBUS.DDL file to Siemens SIMATIC PDM.

- 1. Move the file to the directory where the DeviceInstall.exe is located.
- 2. Run DeviceInstall.exe

For Expert Calibration parameters - see page 28

For further information on calibrating the pot - see page 34

| Parameter                    |                  | Description                                                                                                    |       |  |
|------------------------------|------------------|----------------------------------------------------------------------------------------------------|-------|--|
| Byte                         | Name             |                                                                                                    |       |  |
| SP                           | Setpoint         | The SP has 5 bytes, 4 bytes for the float value and one status byte. The status byte needs to be 128 (0x80Hex) or higher for the P30A to accept it. | 4+1=5 |  |
| READBACK                     | Position         | The READBACK has 5 bytes, 4 bytes for the float value and one status byte.                                                                          | 4+1=5 |  |
| POS_D                        | Digital position | Returns actual position as a digital value with definitions<br>as below:<br>0 = Not initialized<br>1 = Closed<br>2 = Opened<br>3 = Intermediate     | 2     |  |
| СНЕСКВАСК                    |                  | Detailed information of the device, coded bit wise.<br>Several messages can occur at the same time.                                                 | 3     |  |
| RCAS_IN Remote Cascade The F |                  | The RCAS_IN has 5 bytes, 4 bytes for the float value and one status byte.                                                                           | 4+1=5 |  |
| RCAS_OUT                     | Remote Cascade   | The RCAS_OUT has 5 bytes, 4 bytes for the float value and one status byte.                                                                          | 4+1=5 |  |

| Status Byte Table |     |                     |                                            |
|-------------------|-----|---------------------|--------------------------------------------|
| MSB               | LSB | Meaning             | P30A info                                  |
| 0 0 0 0 1 0 x     | х   | Not connected       |                                            |
| 0 0 0 0 1 1 x     | x   | Device failure      | PROFIbusPA module failure                  |
| 0 0 0 1 0 0 x     | x   | Sensor failure      | No sensor value                            |
| 0 0 0 1 1 1 x     | x   | Out of service      | AI Function Block in O/S mode              |
| 100000x           | x   | Good-Non cascade    | Measured value OK<br>All alarm values used |
| 1000000           | 0   | ОК                  |                                            |
| 1000100           | 1   | Below low limit Lo  | Advisory alarm                             |
| 1000101           | 1   | Above High limit Hi | Advisory alarm                             |
| 1000110           | 1   | Lo-Lo               | Critical alarm                             |
| 1000111           | 1   | Hi-Hi               | Critical alarm                             |

## Example SP=43.7% and 50%

| Float | Hex         | Status |
|-------|-------------|--------|
| 43.7  | 42 2E CC CD | 80     |
| 50.0  | 42 48 00 00 | 80     |

# (FF) Foundation Fieldbus function blocks

Function blocks are sets of data sorted by function and use. They can be connected to each other to solve a control process, or to a controlling DCS. To get a good introduction and understanding of FF look at <u>www.fieldbus.org</u> and download the "Technical Overview" from the About FF pages.

# (TB) Transducer Block

The TB contains unit specific data. Most of the parameters are the same as parameters found on the display. The data and the order of data varies between different products.

The AO-block setpoint (SP) and process value (PV) parameters are transceived to the TB through a channel. The TB has to be in AUTO for the AO-block to be in AUTO.

The positioner has to be in menu-auto mode and in service to be controlled from the fieldbus. If the positioner is placed in menu-manual mode then the transducer block will be forced to (LO) local override. In this way a person in the field will be able to control the positioner from the keypad, without interference from the control loop.

## (RB) Resource Block

The RB is a set of parameters that looks the same for all units and products. The values of the RB define unit information that concerns the Fieldbus Protocol such as MANUFAC\_ID which informs the unique manufacturer id. For P30A it is 0x464C53. The RB has to be in AUTO for the AO-block to be in AUTO.

# (AO) Analogue Output Block

The AO follows Fieldbus Foundation's standard on content and action. It is used for transferring (SP) setpoints from the bus to the positioner.

CAS\_IN (cascade input) and RCAS\_IN (remote cascade input) are selected as inputs to the AO block depending on the MODE\_BLK parameter.

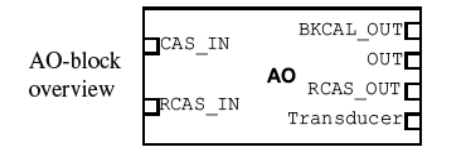

The selected input will be relayed to the SP parameter of the AO block. BKCAL\_OUT (back calculated output) is a calculated output that can be sent back to a controlling object so that control bumps can be avoided. Usually the BK- CAL\_OUT is set to be the (PV) process value of the AO-block, i.e. the actual measured position of the valve.

OUT is the primary calculated output of the AO block. During a limited action (ramping) of the AO block the RCAS\_OUT parameter will supply the final setpoint and the OUT parameter will be the limited output.

The transducer block is connected through a channel to the AO block. Through this channel the OUT value and SP are transceived.

In order to set the AO block to AUTO, the TB and the RB have to be in AUTO. Further the AO block has to be scheduled. Using National Instruments Configurator; scheduling can be done by adding the unit to a project and then click on the "upload to device" icon.

To write a setpoint value by hand, add Man to MODE->Permitted parameter, and then choose MODE->Target to Man. Make sure that the unit is scheduled.

# Example

A typical FF block loop control might look like the following:

Where the positioner is represented by the AO-block.

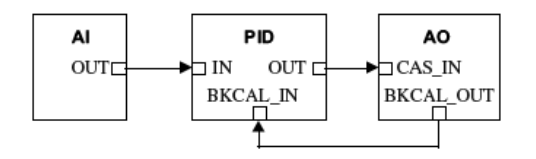

#### Auto-Cal

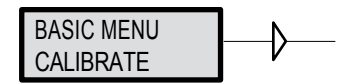

The various menu texts are described below.

| Auto-Cal                                                 | Auto-tuning and calibration of end positions                                                                                                    |  |
|----------------------------------------------------------|----------------------------------------------------------------------------------------------------|--|
| Start tune                                               | Starts the tuning. Questions/commands are displayed during calibration. Select the type of movement, function, etc. with $\checkmark$ and confirm with <b>OK</b> .                |  |
| Lose prev value? OK?                                     | A warning that the value set previously will be lost (not during the first auto-<br>tuning).                                                                                      |  |
| Direction? Air-to-open.                                  | Select for fail close.                                                                                                    |  |
| Direction? Air-to-close.                                 | Select for fail open.                                                                                                    |  |
| In service? Press OK                                     | Calibration finished. Press <b>OK</b> to start positioner functioning. (If ESC is pressed, the positioner assumes the "Out of service" position but the calibration is retained). |  |
| <u>TravelCal</u>                                         | Calibration of end positions.                                                                                                    |  |
| Start cal                                                | Start end position calibration.                                                                                                    |  |
| Lose prev value? OK?                                     | A warning that the previously set value will be lost. Confirm with <b>OK</b> . The calibration sequence starts.                                                                   |  |
| In service? Press OK                                     | Calibration finished. Press <b>OK</b> to start positioner functioning. (If ESC is pressed, the positioner assumes the "Out of service" position but the calibration is retained). |  |
| <u>Perform</u>                                           | Setting gain.                                                                                                    |  |
| Normal                                                   | 100% gain.                                                                                                    |  |
| Perform G, F, E D,C, B, A                                | Possibility to select a lower gain in steps.                                                                                                    |  |
| Note: Original P. I. D. will always be shown in display. |                                                                                                    |  |

# Feedback option

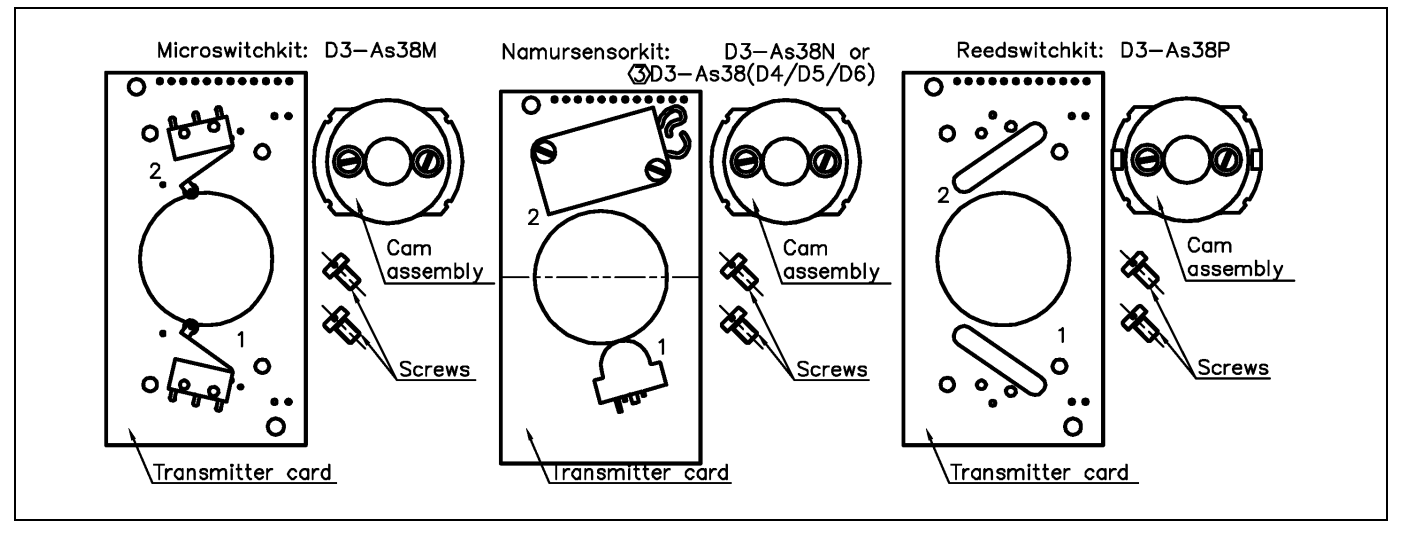

When installing the transmitter/switch card, make sure it is placed correctly over the connector pins before gently pushing it down until it rests on the supports. Secure the PC board with the two screws. Make sure the holes are centered before tightening the screws.

**Note!** When installing the cam assembly for mechanical switches, retract both switch arms first. Install the cam assembly and tighten the screws loosely to obtain enough friction to lock the cams. Adjust the lower cam first, then the upper cam.

# Feedback option (cont.)

## Calibration of the 4-20 mA transmitter

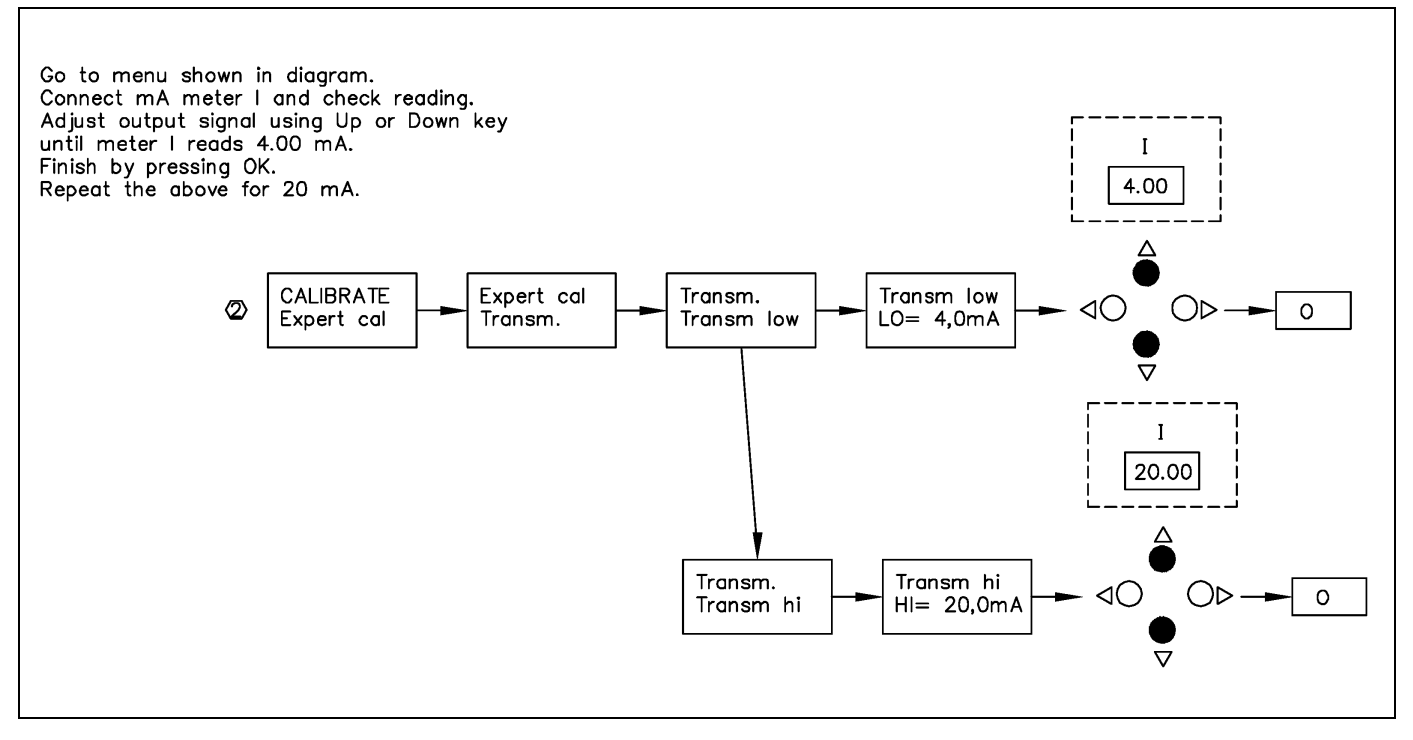

# Connecting the switches/sensors

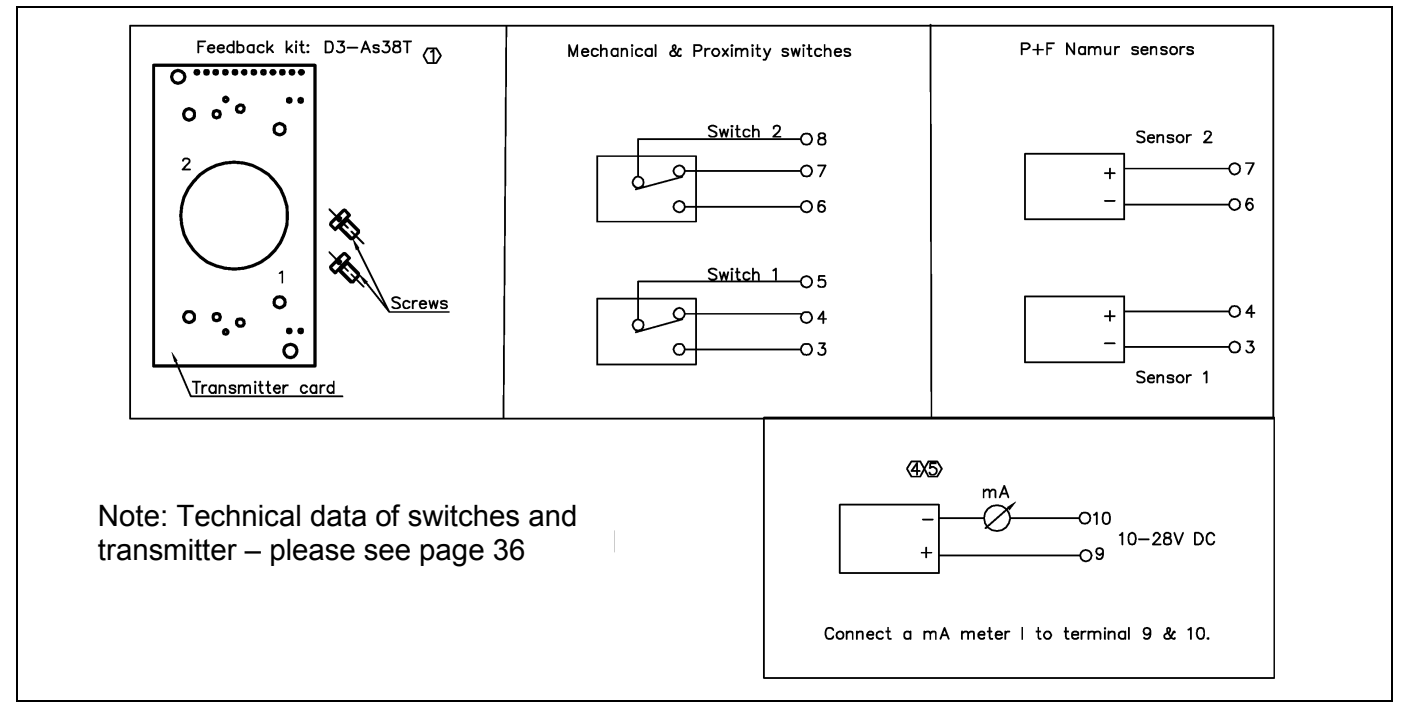

## **Basic Menu Read**

The menu contents are shown in the figures on the right and the texts are described below:

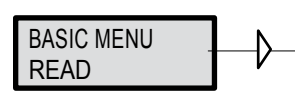

## Current values can be read using the Read Menu and some values can be reset.

| Pos         | Shows current position                                                                                                    |                                      |                                                                                 |
|-------------|----------------------------------------------------------------------------------------------------|--------------------------------------|---------------------------------------------------------------------------------|
| Set&pos     | Set point and position                                                                                                    | READ                                 |                                                                                 |
| Set&dev     | Set point and deviation                                                                                                    | <b>V</b> pos                         |                                                                                 |
| Pos graph   | Shows position graph                                                                                                    |                                      | Statistics                                                                      |
| Temp        | Shows current temperature                                                                                                    | READ                                 |                                                                                 |
| Statistics  |                                                                                                    | set&pos                              |                                                                                 |
| n cycles    | Shows number of cycles. 1 cycle = [move of valve +change direction+move opposite direction] regardless of size of each move/stroke. |                                      | Statistics<br>acc travel                                                        |
| Acc travel  | Travel = [accumulated % valve has<br>moved/100].<br>Example: move 60% up + move 40% down<br>=> Acc travel = 1                       | READ<br>set&dev                      | Statistics<br>mean dev                                                          |
| Mean dev    | Shows accumulated deviation in %                                                                                                    |                                      | Statistics                                                                      |
| m.abs dev   | Shows accumulated absolute deviation in %.                                                                                          |                                      | m. abs dev                                                                      |
| # of resets | Shows # of resets                                                                                                    | T KEAD<br>Pos Granh                  |                                                                                 |
| Runtime     | Shows accumulated runtime since last resets                                                                                         |                                      | runtime                                                                         |
| Extr temp   | Shows extreme min and max temperature                                                                                               |                                      |                                                                                 |
| Histogram   | Shows position and time for position value                                                                                          | READ                                 | Statistics                                                                      |
| Alarms      | Displays tripped alarms                                                                                                    |                                      | # of resets                                                                     |
|             |                                                                                                    | READ<br>Statistics<br>READ<br>Alarms | Statistics<br>extr. temp<br>Statistics<br>histogram<br>Statistics<br>Reset stat |

#### Basic Menu Man/Auto

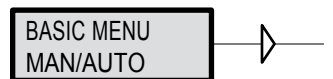

#### The Man/Auto menu is used to change between manual and automatic modes.

The menu contents are shown in the figures on the right and the various texts are described below:

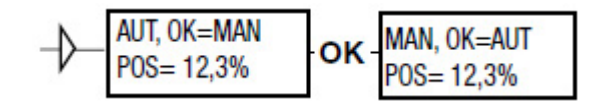

#### AUT, OK = MAN

Positioner in automatic mode

#### MAN, OK = AUT

Positioner in manual mode

**Note:** When changing between **MAN** and **AUT** mode, the **OK** button must be pressed for 3 seconds.

In the **MAN** mode, the value of POS can be changed using 2. The push-buttons increase/decrease the value in steps. The value can also be changed in the same way as for the other parameter values, as described on page 13.

#### Other functions

C+ can be fully opened by pressing  $\bigtriangleup$  and **OK** simultaneously.

C- can be fully opened by pressing  $\frown$  and **OK** simultaneously.

C+ and C- can be fully opened for blowing clean by pressing 4 value and **OK** simultaneously.

#### Basic Menu Shift Menu

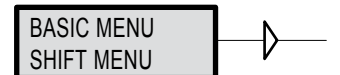

#### The Shift Menu is used to choose between the basic menu and the full menu.

The menu contents are shown in the figures on the right and the various texts are described below.

- **No** Full menu selected.
- Yes Basic menu selected.

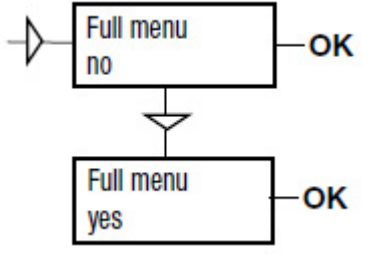

The Menu can be locked with a passcode, see Setup menu.

### Full Menu Status

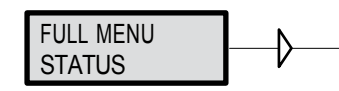

#### The Status Menu is used to select whether or not the positioner is in service.

The menu contents are shown in the figures on the right and the various texts are described below:

**o o service** Not in service. Flashing indicator in upper left hand corner of display.

**in service** Positioner in service. Critical parameters cannot be changed.

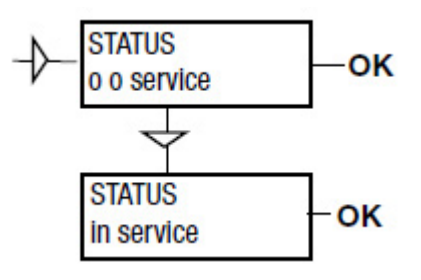

**Note:** When changing between **In service** and **Out of service**, the **OK** button must be pressed for 3 seconds.

### Full Menu Setup

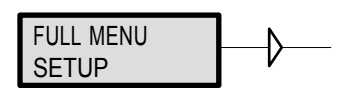

The Setup Menu is used for various settings. The menu contents are shown in the chart on the next page and the various texts are described below:

| Actuator                | Type of actuator   | Size of actuator | Time out |
|-------------------------|--------------------|------------------|----------|
| Rotating                | Rotating actuator. | Small            | 10 s     |
| Linear Linear actuator. |                    | Medium           | 25 s     |
|                         |                    | Large            | 60 s     |
|                         |                    | Extra large      | 180 s    |

| Lever                                                                      | Only for linear actuator.                                                   |                                           |  |
|----------------------------------------------------------------------------|-----------------------------------------------------------------------------|-------------------------------------------|--|
| Lever stroke                                                               | Stroke length to achieve correct display. Input only needed in case display |                                           |  |
|                                                                            | value is off.                                                               |                                           |  |
| Level cal                                                                  | Calibration of positions to achieve corr                                    | ect display.                              |  |
|                                                                            |                                                                             |                                           |  |
| Direction                                                                  |                                                                             |                                           |  |
| Direct                                                                     | Direct function (signal increase opens)                                     | . Indicator/spindle rotates counter-clock |  |
|                                                                            | wise.                                                                       |                                           |  |
| Reverse                                                                    | Reverse function.                                                           |                                           |  |
|                                                                            |                                                                             |                                           |  |
| Character                                                                  | Curves that show position as a function                                     | n of input signal.                        |  |
| Linear (Lin)                                                               |                                                                             |                                           |  |
| Equal% (Eq%)                                                               | See diagram                                                                 | ý<br>A                                    |  |
| Quick open (Qo)                                                            |                                                                             |                                           |  |
| Sqr root (Sqr)                                                             |                                                                             | Sqr                                       |  |
| Custom                                                                     | Create own curve.                                                           |                                           |  |
|                                                                            |                                                                             |                                           |  |
| Cust chr                                                                   |                                                                             |                                           |  |
| # of point                                                                 | Specify number of points                                                    |                                           |  |
|                                                                            | (3, 5, 9, 17, or 33)                                                        |                                           |  |
| Cust curve                                                                 | Enter values on X and Y axes.                                               |                                           |  |
|                                                                            |                                                                             | x                                         |  |
|                                                                            |                                                                             | Signal                                    |  |
| Curr range                                                                 | (Use this function to split range.)                                         |                                           |  |
| Possibility of selecting which input signal values will correspond to 0% a |                                                                             |                                           |  |
| 100%=20.0 m∆                                                               | 100% movement respectively. Examples of settings: 4 mA=0%, 12 mA=100%,      |                                           |  |
|                                                                            | 12 mA =0%, 20 mA=100%                                                       |                                           |  |

| TRVL range         | Setting end positions                                                                                                    |  |  |
|--------------------|----------------------------------------------------------------------------------------------------|--|--|
| 0% = 0.0%          | Select Out of Service. Set percentage value for desired end position (e.g. 3%).                                                                                                    |  |  |
| Set 0%             | Select In Service. Connect to calibrator. Move forward for desired end position (0%) and press <b>OK</b> .                                                                                                    |  |  |
| 100%=100.0%        | Select Out of Service. Set percentage value for desired end position (e.g. 97%).                                                                                                    |  |  |
| Set 100%           | Select In Service. Connect calibrator. Move forward to desired end position (100%) and press <b>OK</b> .                                                                                                    |  |  |
| Trvl ctrl          | Behavior at set end position.                                                                                                    |  |  |
| Set low            | Choose between Free (positioner will control until a mechanical stop is reached),<br>Limit (stop at set end position), and Cut off (Default value. Go directly to a<br>mechanical stop at a predefined setpoint). |  |  |
| Set high<br>Values | Similar to Set low. Select position for Cut off and Limit at the respective end positions.                                                                                                    |  |  |
| Passcode           | Setting passcode for access to the menu.<br>Numbers between 0000 and 9999 can be used as passcodes. 0 = no passcode<br>required.                                                                                  |  |  |
| Appearance         | On display.                                                                                                    |  |  |
| Language           | Select menu language.                                                                                                    |  |  |
| Units              | Select units.                                                                                                    |  |  |
| Def. Display       | Select value(s) to be displayed during service. The display reverts to this value 10 minutes after any change is made.                                                                                            |  |  |
| Start menu         | Start in Basic menu or Full menu.                                                                                                    |  |  |
| Orient             | Orientation of text on display.                                                                                                    |  |  |
| Par mode           | Display of control parameters such as P, I, D or K, Ti, Td.                                                                                                    |  |  |
| Devicedata         |                                                                                                    |  |  |
| HW rew             |                                                                                                    |  |  |
| SW rew             | General parameters.                                                                                                    |  |  |
| Capability         |                                                                                                    |  |  |
| HART               | Menu with HART parameters. Only amendable with HART communicator. It is possible to read from display.                                                                                                    |  |  |
| Profibus PA        |                                                                                                    |  |  |
| Status             | Indicates present status.                                                                                                    |  |  |
| Device ID          | Serial number                                                                                                    |  |  |
| Address            | 1-126                                                                                                    |  |  |
| Тад                | Allotted ID                                                                                                    |  |  |

| Descriptor          | ID description                                                                                                    |
|---------------------|----------------------------------------------------------------------------------------------------|
| Date                | SW release date                                                                                                    |
| Failsafe            | Value = preset pos Time = Set time +10sec= time before movement Valve act<br>= failsafe (preset pos) or last value (present pos) Alarm out= On/Off |
| Foundation Fieldbus |                                                                                                    |
| Device ID           | Serial number                                                                                                    |
| Nod address         | Address on the bus provided by the DCS system                                                                                                    |
| TAG-PD_TAG          | Name on the bus provided by the DCS system                                                                                                    |
| Descriptor          | P30A_ positioner                                                                                                    |
| Date                | SW release date                                                                                                    |
| Sim jumper          | Simulate jumper, FF simulation functionality activated = ON                                                                                        |

### Full Menu Tuning

FULL MENU ₽ TUNING

The menu contents are shown in the chart on the next page and the various texts are described below:

| Close time     | Minimum time from fully open to closed.                                    |  |
|----------------|----------------------------------------------------------------------------|--|
| Open time      | Minimum time from closed to fully open.                                    |  |
| Deadband       | Setting deadband. Minimum 0.1%.                                            |  |
| Expert Control | Advanced settings. See explanations below.                                 |  |
| Togglestep     | Test tool for checking functions. Overlays a square wave on the set value. |  |
| Self test      | Internal test of processor.                                                |  |
| Undo           | You can read last 20 changes.                                              |  |

#### P,I,D and K,Ti,Td parameters

If one of the gains is changed, the corresponding value in the other gain set is changed accordingly.

#### Spring adjust

The spring adjust function compensates the air flow linearly with the actuator C+ chamber volume (for a constant position error), so that low volumes get less flow.

### Full Menu Alarms

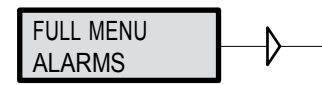

The menu contents are shown in the chart on the next page and the various texts are described below:

| Deviation                                                                                                    | Alarm generated when deviation occurs.          |                    |  |
|----------------------------------------------------------------------------------------------------|-------------------------------------------------|--------------------|--|
| On/Off                                                                                                    | Alarm on/off.                                   |                    |  |
| Distance                                                                                                    | Allowed distance before alarm is generated.     |                    |  |
| Time                                                                                                    | Total deviation time before alarm is generated. |                    |  |
| Alarm out                                                                                                    | Select ON/OFF offers output on terminals.       |                    |  |
| Valve act                                                                                                    | Behavior of valve when alarm is generated.      |                    |  |
|                                                                                                    |                                                 |                    |  |
| Limit 1                                                                                                    | Alarm above/below a certain level.              |                    |  |
| On/Off                                                                                                    | Alarm on/off.                                   |                    |  |
| Minipos                                                                                                    | Setting of desired min. position.               |                    |  |
| Maxpos                                                                                                    | Setting of desired max. position.               | Soo diagram bolow  |  |
| Hysteresis                                                                                                    | Desired hysteresis.                             | See diagram below. |  |
| Alarm on                                                                                                    | Select ON/OFF offers output on terminals.       |                    |  |
| Valve act                                                                                                    | Behavior of valve when alarm is generated.      |                    |  |
|                                                                                                    |                                                 |                    |  |
| Limit 2                                                                                                    | See Limit 1.                                    |                    |  |
| Alarm Limit 1 on<br>Alarm Limit 2 on<br>Alarm Limit 2 on<br>Alarm Limit 2 off<br>Alarm Limit 2 on<br>Alarm Limit 2 off<br>Alarm Limit 2 off<br>Alarm Limit 2 off<br>Alarm Limit 2 off<br>Alarm Limit 1 on<br>Alarm Limit 1 on<br>Alarm Limit 1 on<br>Alarm Limit 1 off<br>Alarm Limit 1 off<br>A |                                                 |                    |  |

| Temp (Alarm based on temperature.) |                                              |  |
|------------------------------------|----------------------------------------------|--|
| On/Off                             | Temperature alarm on/off.                    |  |
| Low temp                           | Temperature setting.                         |  |
| High temp                          | Temperature setting.                         |  |
| Hysteresis                         | Allowed hysteresis.                          |  |
| Alarm out                          | Select ON/OFF offers output on terminals.    |  |
| Valve act                          | t Behavior of valve when alarm is generated. |  |

| Valve act  |                                                                         |  |
|------------|-------------------------------------------------------------------------|--|
| No action  | Alarm generated only. Operations not affected.                          |  |
| Goto open  | Valve moves to 100%. Positioner changes to position Manual.             |  |
| Goto close | oto close Valve moves to 0%. Positioner changes to position Manual.     |  |
| Manual     | Valve stays in unchanged position. Positioner moves to position Manual. |  |

#### Expert Calibration

When entering "ExpertCal" mode-walk through the list of parameters described below. Set values where applicable. Confirm by pressing **OK**.

Set point LO: Use a calibrator set to 4 mA (or set another value on the display). Press OK.

Set point HI: Use a calibrator set to 20 mA (or set another value on the display). Press OK.

Pressure LO: Use a supply of 20 psi (138 kPa) (or set another value on the display). Press **OK**. Pressure read out only possible on P30A\_ with built in pressure sensor.

Pressure HI: Use a supply of 115 psi (793 kPa) (or set another value on the display). Press **OK**. Pressure read out only possible on P30A\_ with built in pressure sensor.

Transmitter: Connect 10-28 VDC. Connect an external mA meter in the loop. Read low value on mA meter and adjust with up/down key. Press **OK** to set low value. Repeat procedure to set High value.

Pot: Potentiometer setting, see page 34.

Full reset: Resets all set values and enters Factory mode.

To reset the values only, use FACT SET in main menu, see below.

## Full Menu Fact Set

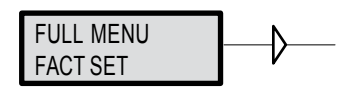

The menu contents are shown in the chart below.

The default values that were set on delivery can be reset using the Fact Set menu. Values from calibration and from other settings will then be lost.

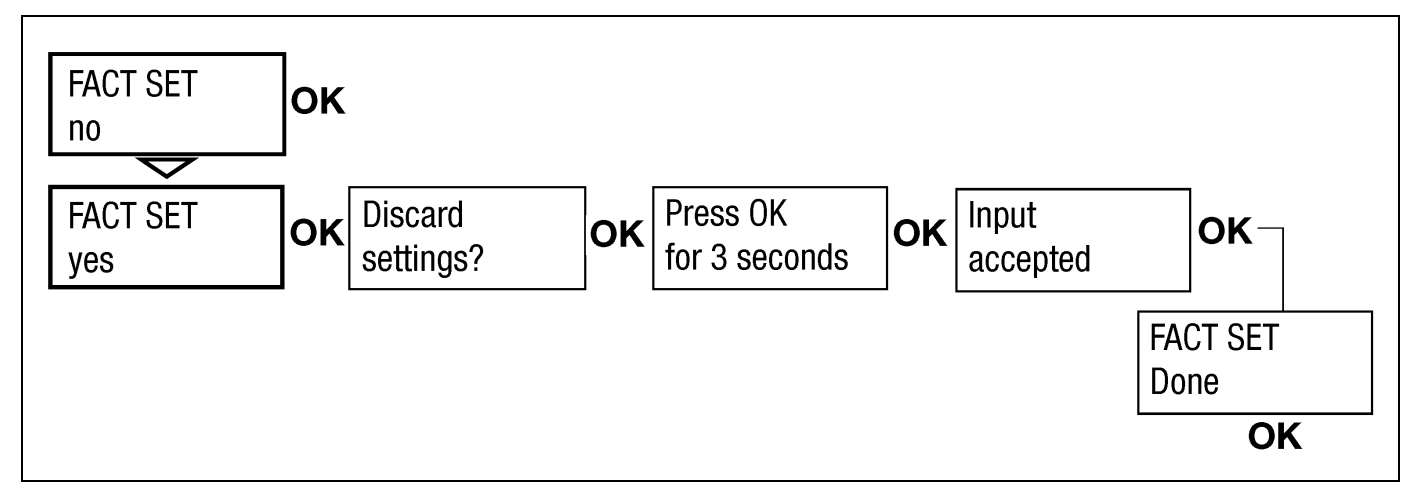

| MAN/AUTO   | AUT,OK=MAN                                    | MAN,OK=AUT                                 | _                                                                                                    | normal                                                                  | set&pos<br>set&dev<br>Pos Graph                       | n cycles<br>acc travel<br>mean dev                      |                                                |                                 |
|------------|-----------------------------------------------|--------------------------------------------|----------------------------------------------------------------------------------------------------|-------------------------------------------------------------------------|-------------------------------------------------------|---------------------------------------------------------|------------------------------------------------|---------------------------------|
| CALIBRATE  | AutoCal<br>TravelCal<br>Balance<br>Perform    |                                            |                                                                                                    | preset G Max<br>preset F<br>preset E<br>preset D Default                | Pressure**<br>C+ & C-**<br>temp<br>statistics         | m. abs dev<br>runtime<br># of reset<br>extr temp        |                                                |                                 |
| SHIFT MENU | Basic menu<br>Full menu                       |                                            | Setpoint<br>Pressure**<br>Transm.<br>Pot<br>Full reset                                                                       | preset B<br>preset A Min                                                | Гаанно                                                | reset stat                                              |                                                |                                 |
| STATUS     | O O SERVIC<br>IN SERVICE                      | Type<br>Function                           | rotating<br>linear                                                                                                    | double act<br>single act                                                | small<br>medium<br>large                              |                                                         |                                                |                                 |
| SETUP      | Actuator<br>Lever                             | Size<br>(*)                                | Stroke<br>Lever cal                                                                                                    | AirToOpen                                                               | Extra large                                           |                                                         |                                                |                                 |
|            | Direction<br>Character                        |                                            |                                                                                                    | AirToClose                                                              |                                                       | linear<br>equal %                                       |                                                |                                 |
|            | Cust chr<br>Curr range                        | 0% =<br>100%=                              | #of points<br>Cust curve                                                                                                    | X0=<br>Y0=                                                              | 0% =<br>Set 0%<br>100%=                               | quick open<br>custom<br>sqr root                        |                                                |                                 |
|            | Trvl range<br>Trvl ctrl                       | Set low                                    | free<br>cutoff                                                                                                    | Cutoff Low<br>Cutoff Hi                                                 | Set 100%                                              | direct                                                  |                                                |                                 |
|            | Transm.                                       | Values                                     | limited                                                                                                    | Limit Low<br>Limit Hi                                                   | Direction                                             | Position                                                |                                                |                                 |
|            | Passcode                                      | Old                                        | New 0=Off                                                                                                    | _                                                                       | pos/set<br>Trans.Card                                 |                                                         |                                                |                                 |
|            |                                               | Units<br>Def. Displ                        | Svenska<br>Deutsch<br>Français<br>Italiano<br>Español<br>Chinese<br>Portuguese<br>Setpoint<br>Position<br>Pressure**<br>Temp | percent<br>mA<br>mm<br>cm<br>inch<br>degrees                            | percent<br>mm<br>cm<br>inch<br>degrees                | bar<br>psi<br>kPa                                       | Grad C<br>Grad F<br>Kelvin                     |                                 |
|            |                                               | Start menu<br>Start Logo<br>Orient.        | On/off<br>normal<br>flipped                                                                                                  |                                                                         | last value<br>basic<br>full                           | pos<br>set&pos<br>set&dev<br>menu                       |                                                |                                 |
|            | Devicedata                                    |                                            | (X)                                                                                                    |                                                                         | SW rev<br>Capability<br>Hart                          | Tag<br>Descriptor<br>Date                               |                                                |                                 |
| TUNING     | Close time<br>Open time<br>Deadband<br>Expert | Togglestep<br>Self test<br>leakage<br>Undo |                                                                                                    | K,Ti,Td<br>Spring Adj<br>Friction                                       | run time<br>cycle time<br>size<br>start<br>Abort step | Poll adr<br>Assemblyno<br>Univ cmd<br>Spec cmd<br>Burst | On/off<br>Burst Mode                           | Pos (PV)<br>Set (SV)<br>4 Dynam |
| ALARMS     | Deviation<br>Limit 1<br>Limit 2               | On/off<br>Minpos<br>Maxpos                 |                                                                                                    |                                                                         | On/off<br>Distance<br>Time<br>Alarm out               |                                                         |                                                |                                 |
|            | Temp                                          | Hysteresis<br>Alarm out<br>Valve act       | -                                                                                                    | On/off<br>Low temp<br>High temp<br>Hysteresis<br>Alarm out<br>Valve act | valve act                                             | Valve act                                               | no action<br>goto open<br>goto close<br>manual |                                 |
| FARTOFT    | 1                                             |                                            |                                                                                                    |                                                                         |                                                       |                                                         |                                                |                                 |

# Maintenance/Service

When carrying out service, replacing a circuit board, etc., it may be necessary to remove and refit various parts of the positioner. This is described on the following pages.

Read the Safety Instructions on page 5 before starting work on the positioner.

Cleanliness is essential when working with the positioner. Contamination in the air ducts will inevitably lead to operational disturbances. Do not disassemble the unit more than described here.

DO NOT take the valve block apart because its function will be impaired.

When working with the P30A\_ positioner, the work place must be equipped with ESD (Electrostatic Discharge) protection before the work is started.

Always turn off the air and electrical supplies before starting any work.

Please contact DeZURIK for information regarding proper procedures.

### Disassembling P30A\_

#### Removing cover and inner cover

- Unscrew the screws A and remove the cover. When mounting cover see page 7.
- Pull off the arrow pointer, B.
- Unscrew the screws C and remove the inner cover.

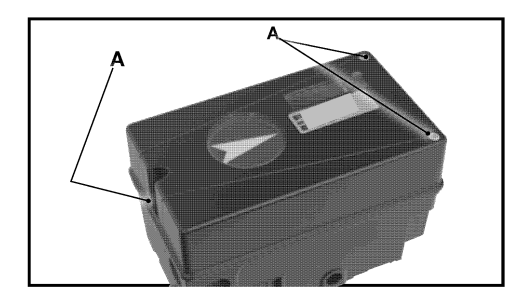

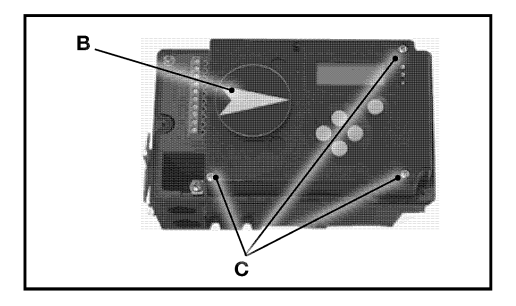

Circuit boards (PCB)

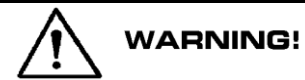

Disconnect or switch off the electric power supply before starting any work.

To lift off the display PCB, first unscrew the two screws A. Release the cable connections. Unscrew the three screws B and lift up the circuit board.

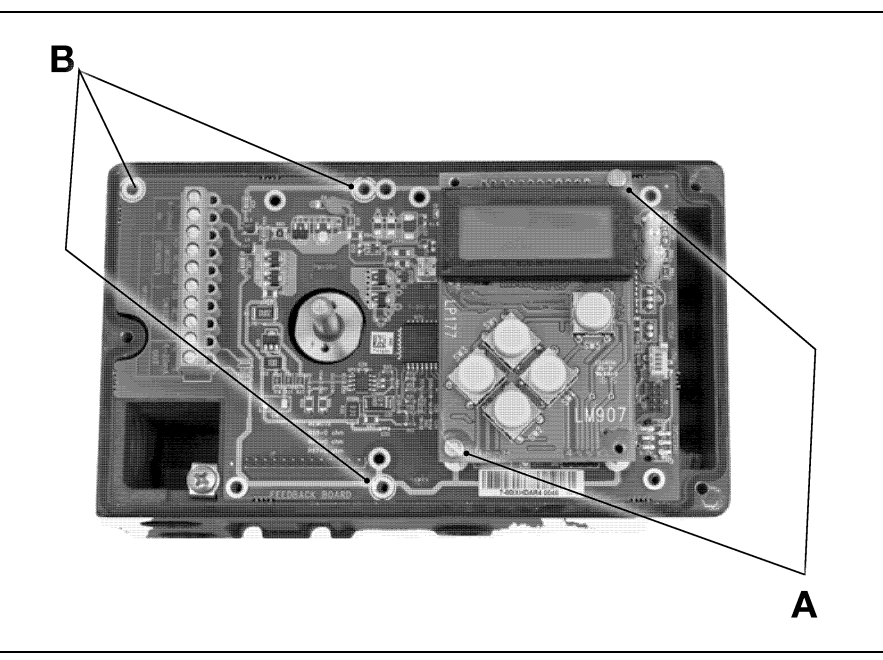

### Valve block

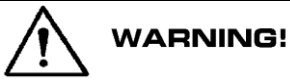

#### Turn off the air and electric power supply before starting any work.

• Remove the three screws A and lift out the valve block

#### Note: Do not disassemble the valve block

 When installing the valve block — torque the three screws to 3.5 in lbs (0.4 Nm) and seal with Loctite® 222.

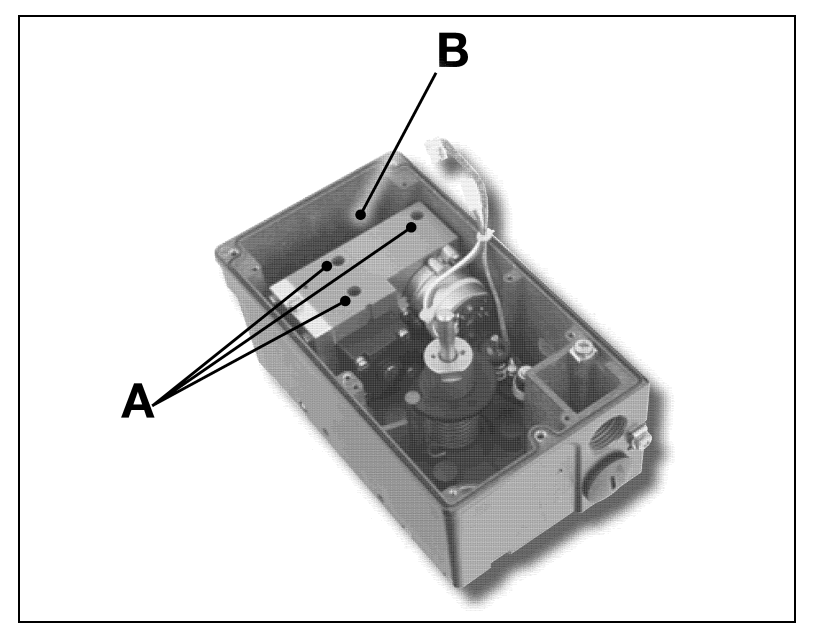

#### Pressure sensors

Three pressure sensors are available as an option. They indicate pressure for supply, C- and C+ air, and can be used by ValveSight<sup>™</sup> to enable advanced valve diagnostics.

The sensors are mounted on a circuit board which mounts next to the air relay on the floor of the housing at B using three screws.

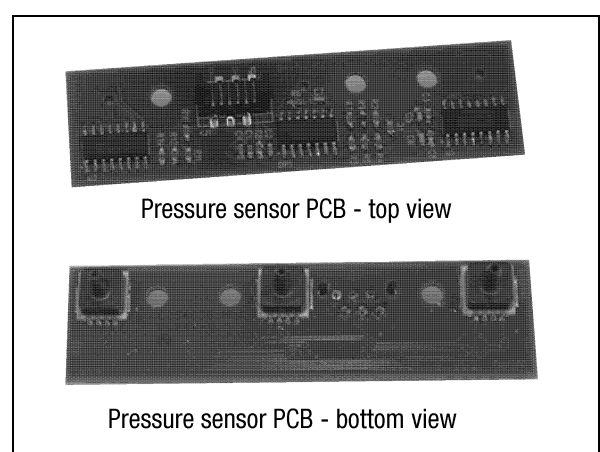

### Potentiometer

### 90° spring loaded potentiometer

The spring-loaded potentiometer can be removed from the gearwheel for calibration or replacement.

If the potentiometer is replaced or the setting is changed, it must be calibrated.

- Select the menu Calibrate Expert Cal pot. The display shows Set gear.
- Turn the spindle shaft clockwise to end position and press **OK**. Either turn manually or use the up/down arrows (with supply air) to stroke the positioner to turn the shaft clockwise (see Manual mode page 22).
- Un-mesh the potentiometer and turn it according to display until **OK** is shown. Press **OK**. See diagrams below.
- Re-align spring on potentiometer to secure it. See diagrams below.

#### Transmitter boards

The equipment for transmitter feedback consists of a circuit board, cam assembly and screws.

General PCB versions:

- with mechanical switches, SPDT
- with NAMUR sensors, DIN 19234
- with proximity switches
- with feedback transmitter and/or remote only

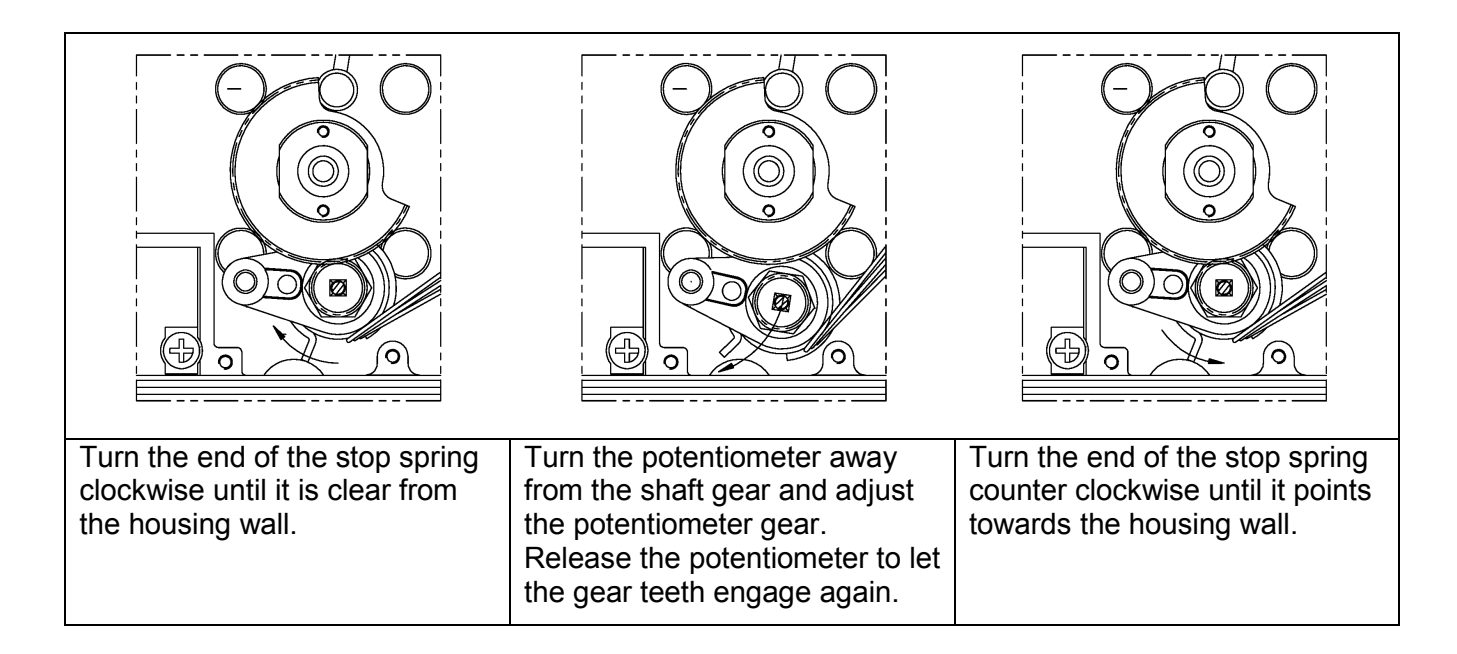

# **Trouble shooting**

| Symptom                                       | Action                                                                                                    |  |  |  |
|-----------------------------------------------|----------------------------------------------------------------------------------------------------|--|--|--|
|                                               | <ul> <li>Check air supply pressure, air cleanliness,<br/>and connection between positioner and<br/>actuator.</li> </ul> |  |  |  |
| Change in input signal to positioner does not | Out of service, in manual mode.                                                                                         |  |  |  |
|                                               | Check input signal to positioner.                                                                                       |  |  |  |
|                                               | <ul> <li>Check mounting and connections of<br/>positioner and actuator.</li> </ul>                                      |  |  |  |
| Change in input signal to positioner makes    | Check input signal.                                                                                                    |  |  |  |
| actuator move to its end position.            | <ul> <li>Check mounting and connections of<br/>positioner and actuator.</li> </ul>                                      |  |  |  |
|                                               | <ul> <li>Perform Auto-calibration and check for any<br/>leaks.</li> </ul>                                               |  |  |  |
|                                               | Uneven air supply pressure.                                                                                             |  |  |  |
|                                               | Uneven input signal.                                                                                                    |  |  |  |
| Inaccurate control                            | <ul> <li>Wrong size of actuator being used.</li> </ul>                                                                  |  |  |  |
|                                               | High friction in actuator/valve package.                                                                                |  |  |  |
|                                               | <ul> <li>Excess play in actuator/valve package.</li> </ul>                                                              |  |  |  |
|                                               | <ul> <li>Excess play in mounting of positioner on<br/>actuator.</li> </ul>                                              |  |  |  |
|                                               | Dirty/humid supply air.                                                                                                 |  |  |  |
|                                               | Implement auto-tuning.                                                                                                  |  |  |  |
| Slow movements, unstable regulation.          | <ul> <li>Increase the deadband (Tuning menu).</li> </ul>                                                                |  |  |  |
|                                               | Adjust Performance (Calibrate menu).                                                                                    |  |  |  |

# **Technical data**

| Rotation angle          | min 2.5° max 100°                             |
|-------------------------|-----------------------------------------------|
| Input signal            | 4-20 mA DC                                    |
| Air supply              | 20-115 psi (1.4-8 bar)                        |
|                         | DIN/ISO 8573-1 3.2.3                          |
|                         | Free from oil, water and moisture.            |
| Air delivery            | Up to 29.3 scfm @ 87 psi (760 nl/min @ 6 bar) |
| Air consumption         | 0.31 scfm @ 87 psi (8 nl/min @ 6 bar)         |
| Air connections         | 1⁄4" NPT                                      |
| Cable entry             | 1⁄2" NPT                                      |
| Electrical connections  | Screw terminals 2.5 mm2 /AWG14                |
| Linearity               | <0.4%                                         |
| Repeatability           | <0.5%                                         |
| Hysteresis              | <0.3%                                         |
| Dead band               | 0.1-10% adjustable                            |
| Display                 | Graphic, view area 0.6 x 1.6" (15 x 41 mm)    |
| UI                      | 5 push buttons                                |
| CE directives           | 93/68EEC, 89/336/EEC, 92 /31/EEC              |
| Voltage drop, w/o HART  | 8 V                                           |
| Voltage drop, with HART | 9.4 V                                         |
| Vibrations              | < 0.25% FS 10-500 Hz 2g max                   |
| Enclosure               | IP66                                          |
| Material                | Die-cast Aluminum                             |
| Surface treatment       | Powder epoxy                                  |
| Temperature range       | -40°F to 176°F (–40°C to +80°C)               |
| Weight                  | 4 lbs (1.8 kg)                                |
| Mounting position       | Any                                           |
| Communication protocols | Hart                                          |
|                         | Profibus PA                                   |
|                         | Foundation Fieldbus                           |
|                         |                                               |

| Mechanical switches |                                |  |
|---------------------|--------------------------------|--|
| Туре                | SPDT                           |  |
| Size                | Sub miniature                  |  |
| Rating              | 3 A/125 VAC / 2 A/30 VDC       |  |
| Temperature range   | –22°F to 180°F (-30°C to 80°C) |  |

| NAMUR sensors     |                                 |  |
|-------------------|---------------------------------|--|
| (NJ2-V3-N)        |                                 |  |
| Туре              | Proximity DIN EN 60947-5-6:2000 |  |
| Load current      | 1 mA ≤ I ≤ 3 mA                 |  |
| Voltage range     | 8 VDC                           |  |
| Hysteresis        | 0.2%                            |  |
| Temperature range | –13°F to 185°F (–25°C to 85°C)  |  |

| Proximity switches |                                |  |
|--------------------|--------------------------------|--|
| Туре               | SPDT                           |  |
| Rating             | 0.4 A @ 24 VDC, Max 10 W       |  |
| Operating time     | Max 1.0 ms                     |  |
| Max voltage        | 200 VDC                        |  |
| Contact resistance | 0.2 Ω                          |  |
| Temperature range  | –22°F to 180°F (-30°C to 80°C) |  |

| Slot NAMUR switches      |                                 |  |
|--------------------------|---------------------------------|--|
| (SJ2-S1N, SJ2-SN, SJ2-N) |                                 |  |
| Туре                     | Proximity DIN EN 60947-5-6:2000 |  |
| Load current             | 1 mA ≤ I ≤ 3 mA                 |  |
| Voltage                  | 8 VDC                           |  |
| Hysteresis               | 0.2%                            |  |
| Temperature range        | –13°F to 185°F (–25°C to 85°C)  |  |

| 4-20 mA transmitter  |                |  |
|----------------------|----------------|--|
| Supply               | 11-28 VDC      |  |
| Output               | 4-20 mA        |  |
| Resolution           | 0.1%           |  |
| Linearity full span  | +/0.5%         |  |
| Output current limit | 30 mA DC       |  |
| Load impedance       | 800 Ω @ 24 VDC |  |

# Spare parts

| No F | No Part no Description |                                                                                |  |
|------|------------------------|--------------------------------------------------------------------------------|--|
| 1    | D4-SP37PVA             | Black cover incl. screws and flat indicator                                    |  |
| 1    | D4-SP37PVD             | Black cover incl. screws and dome indicator                                    |  |
| 1    | D4-SP37FWA             | White cover incl. screws and flat indicator                                    |  |
| 1    | D4-SP37FWD             | White cover incl. screws and dome indicator                                    |  |
| 2    | D4-SP40                | Internal cover incl. screws                                                    |  |
| 3    | D4-SP1516              | External covers SST, 2, incl screws                                            |  |
| 4    | 3-SXX                  | Spindle adaptor (XX=01,02,06,26,30,36)                                         |  |
| 5    | D4-SP05-09             | S09 shaft compl. incl. gear wheel, friction clutch, spring                     |  |
| 5    | D4-SP05-21             | S21 shaft compl. incl. gear wheel, friction clutch, spring                     |  |
| 5    | D4-SP05-23             | S23 shaft compl. incl. gear wheel, friction clutch, spring                     |  |
| 5    | D4-SP05-39             | S39 shaft compl. incl. gear wheel, friction clutch, spring                     |  |
| 6    | D4-SP400               | Air relay complete, incl. cable, seal, screws                                  |  |
| 7    | D4-SP08                | Potentiometer compl. incl. spring, bracket, cable                              |  |
| 8    | 3-SP37HR               | PCB LCD assembly                                                               |  |
| 9    | D4-SP7-80H             | PCB mother board 4-20 mA / HART                                                |  |
| 9    | D4-SP7-80P             | PCB mother board Profibus PA                                                   |  |
| 9    | D4-SP7-80F             | PCB mother board Fieldbus                                                      |  |
| 10   | D4-SP84-3              | Pressure sensor assembly complete                                              |  |
| 11   | D4-SPGB                | Bag with screws, O-rings, seals, pair of sintered brass silencers, cable gland |  |
| 12   | D4-SP940M              | Gauge block G, complete incl. screws, seals, 3 gauges / SST, Brass             |  |
| 12   | D4-SP940N              | Gauge block G, complete incl. screws, seals, 3 gauges / SST, Brass             |  |
| 13   | D4-SP45S               | Limit switches Mechanical SPDT compl.                                          |  |
| 13   | D4-SP45N               | Limit switches Namur V3 P&F NJ2-V3-N compl.                                    |  |
| 13   | D4-SP45P               | Limit switches Proximity SPDT compl.                                           |  |
| 13   | D4-SP454               | Limit switches Namur slotted P&F SJ2-S1N compl.                                |  |
| 13   | D4-SP455               | Limit switches Namur slotted P&F SJ2-SN compl.                                 |  |
| 13   | D4-SP456               | Limit switches Namur slotted P&F SJ2-N compl.                                  |  |

## Guarantee

Products, auxiliaries and parts thereof of DeZURIK, Inc. manufacture are warranted to the original purchaser for a period of twenty-four (24) months from date of shipment from factory, against defective workmanship and material, but only if properly installed, operated and serviced in accordance with DeZURIK, Inc. recommendations. Repair or replacement, at our option, for items of DeZURIK, Inc. manufacture will be made free of charge, (FOB) our facility with removal, transportation and installation at your cost, if proved to be defective within such time, and this is your sole remedy with respect to such products. Equipment or parts manufactured by others but furnished by DeZURIK, Inc. will be repaired or replaced, but only to the extent provided in and honored by the original manufacturers warranty to DeZURIK, Inc., in each case subject to the limitations contained therein. No claim for transportation, labor or special or consequential damages or any other loss, cost or damage shall be allowed. You shall be solely responsible for determining suitability for use and in no event shall DeZURIK, Inc. be liable in this respect. DeZURIK, Inc. does not guarantee resistance to corrosion, erosion, abrasion or other sources of failure, nor does DeZURIK, Inc. guarantee a minimum length of service. Your failure to give written notice to us of any alleged defect under this warranty within twenty (20) days of its discovery, or attempts by someone other than DeZURIK, Inc. or its authorized representatives to remedy the alleged defects therein, or failure to return product or parts for repair or replacement as herein provided, or failure to install and operate said products and parts according to instructions furnished by DeZURIK, Inc., or misuse, modification, abuse or alteration of such product, accident, fire, flood or other Act of God, or failure to pay entire contract price when due shall be a waiver by you of all rights under this warranty.

The foregoing guarantee shall be null and void if, after shipment from our factory, the item is modified in any way or a component of another manufacturer, such as but not limited to, an actuator is attached to the item by anyone other than DeZURIK, Inc. Factory Service personnel. All orders accepted shall be deemed accepted subject to this limited warranty, which shall be exclusive of any other or previous Warranty, and this shall be the only effective guarantee or warranty binding on DeZURIK, Inc., despite anything to the contrary contained in the purchase order or represented by any agent or employee of DeZURIK, Inc., in writing or otherwise, notwithstanding, including but not limited to implied warranties.

THE FOREGOING REPAIR AND REPLACEMENT OBLIGATIONS ARE IN LIEU OF ALL OTHER WARRANTIES, OBLIGATIONS AND LIABILITIES, INCLUDING ALL WARRANTIES OF FITNESS FOR A PARTICULAR PURPOSE OR OF MERCHANTABILITY OR OTHERWISE, EXPRESSED OR IMPLIED IN FACT OR BY LAW, AND STATE DEZURIK, INC.'S ENTIRE AND EXCLUSIVE LIABILITY AND YOUR EXCLUSIVE REMEDY FOR ANY CLAIM IN CONNECTION WITH THE SALE AND FURNISHING OF SERVICES, GOODS OR PARTS, THEIR DESIGN, SUITABILITY FOR USE, INSTALLATION OR OPERATIONS.

# **Limitation of liability**

LIMITATION OF LIABILITY: IN NO EVENT SHALL DEZURIK, INC. BE LIABLE FOR ANY DIRECT, INDIRECT, SPECIAL OR CONSEQUENTIAL DAMAGES WHATSOEVER, AND DEZURIK, INC.'S LIABILITY, UNDER NO CIRCUMSTANCES, WILL EXCEED THE CONTRACT PRICE FOR THE GOODS AND/OR SERVICES FOR WHICH LIABILITY IS CLAIMED. ANY ACTION BY YOU FOR BREACH OF CONTRACT MUST BE COMMENCED WITHIN 12 MONTHS AFTER THE DATE OF SALE.

#### **Sales and Service**

For information about our worldwide locations, approvals, certifications and local representative:

Web site: www.dezurik.com E-Mail: info@dezurik.com

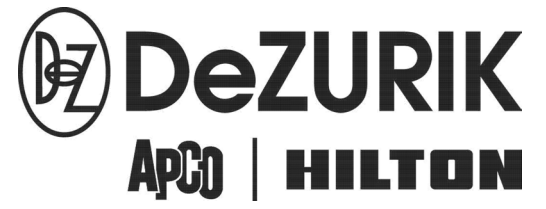

250 Riverside Ave. N., Sartell, MN 56377 • Phone: 320-259-2000 • Fax: 320-259-2227

DeZURIK, Inc. reserves the right to incorporate our latest design and material changes without notice or obligation. Design features, materials of construction and dimensional data, as described in this manual, are provided for your information only and should not be relied upon unless confirmed in writing by DeZURIK, Inc. Certified drawings are available upon request.